## 居住誘導区域の確認方法

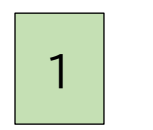

公開型 GIS「うベマップ」ヘアクセスする https://www.sonicweb-asp.jp/ube/

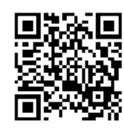

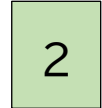

立地適正化計画をクリック

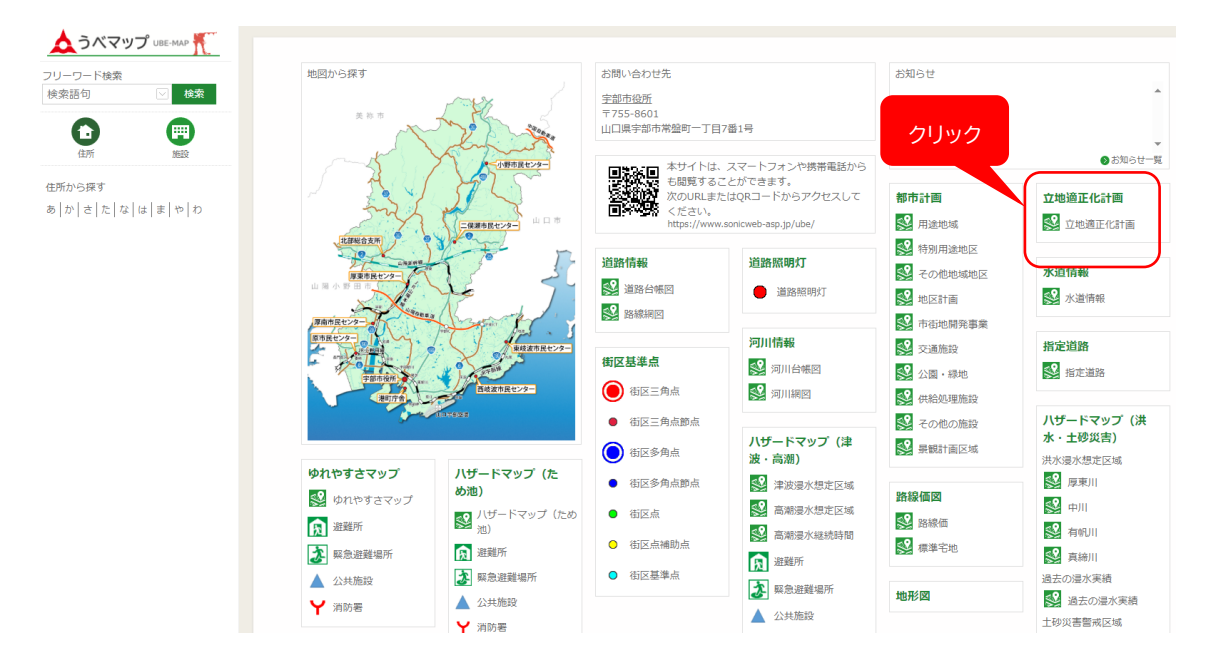

## 利用規約を読み、「同意する」をクリック

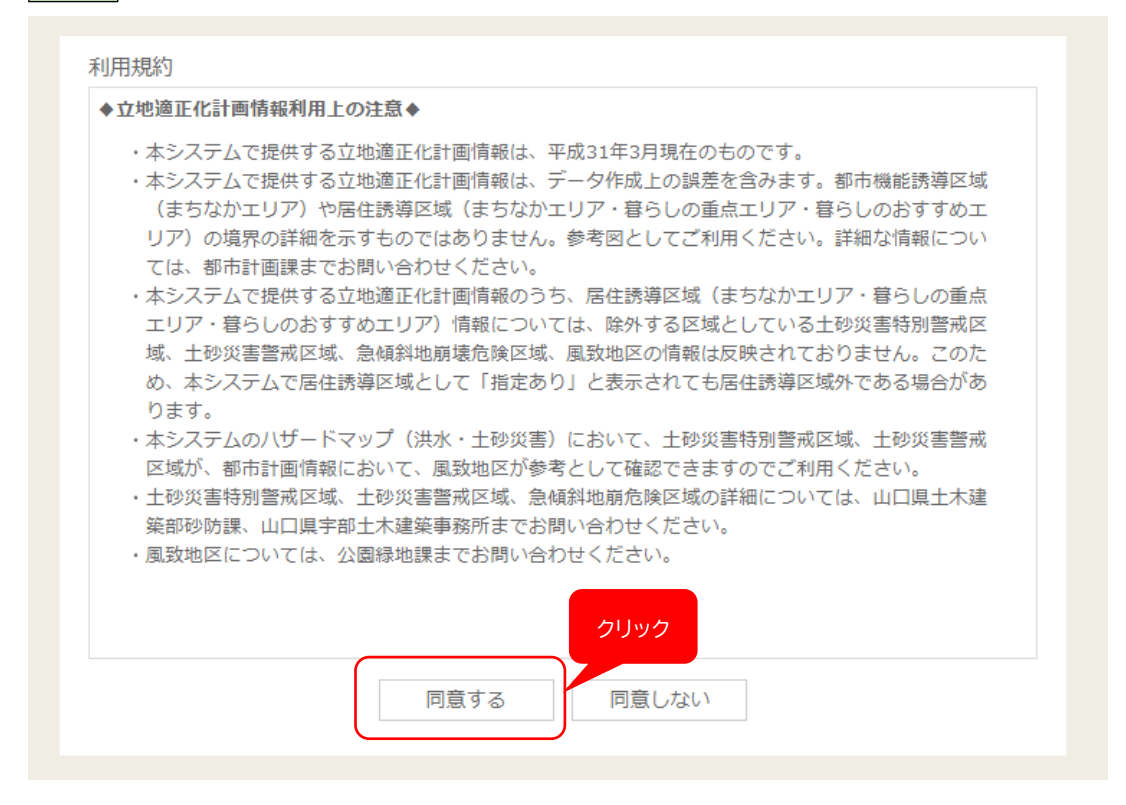

4 調べたい住所を検索する

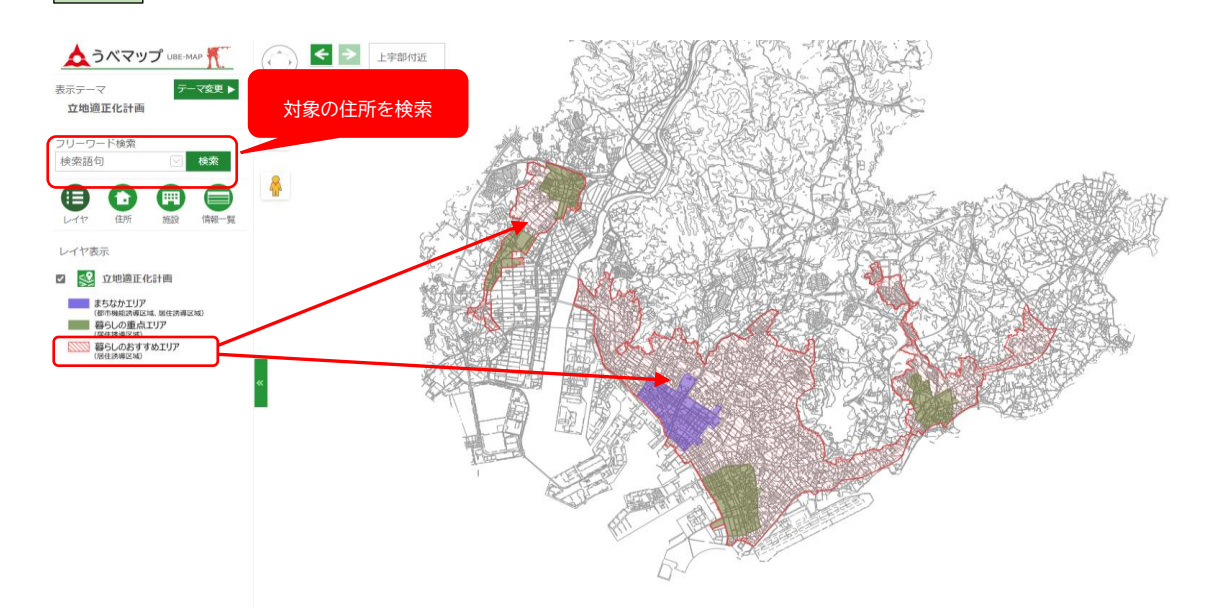

地図上に表示された赤い網掛けの範囲内が居住誘導区域です。

3